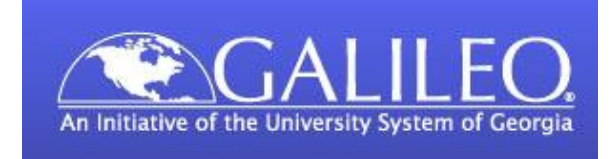

## **GALILEO Password**

The current GALILEO password is available for you at any time online. Please follow these instructions to get the password:

- 1. Go to the CGTC Student Portal: https://portal.centralgatech.edu/
- 2. Login using your student network username/password
- On Student Portal homepage, click on the "Resources" link on the right-hand side of the page
- 4. Scroll down and locate the "GALILEO" entry to see the current password

You may also request the current GALILEO password by email:

- 1. Send email to: library@centralgatech.edu.
- 2. Type "GALILEO Password Request" in the Subject line.
- 3. Type your First and Last Name and your CGTC Student ID# in the body of the message.